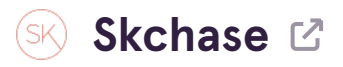

## Login to p5.skchase.com

#### STEP 2

# **Click on Order Management**

| iedia | Real Time Reports | Order Management | ) |
|-------|-------------------|------------------|---|
|       |                   | \$               |   |

#### STEP 3

Search for the order by using the order ID, item ID, surname, email address or postcode

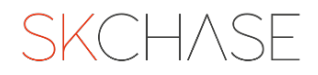

## **Order ID**

| SKCHAS     | SE .                                 |                   |               |                 |                     |              |              |        |
|------------|--------------------------------------|-------------------|---------------|-----------------|---------------------|--------------|--------------|--------|
| Management | Quick Redeem                         | Catalogue Manager | ·   Content   | Med             | ia   Real Time      | Reports      | Order        | Manage |
|            |                                      |                   |               |                 |                     |              |              |        |
|            | Q PSKC0FB7                           |                   |               |                 | Q                   | ▼ Filter     |              |        |
|            |                                      |                   |               |                 |                     |              |              | A      |
|            | ID                                   | Status            | Venue         |                 | Voucher             |              | Value        | Paid   |
|            | PSKC0FB7                             | Hotel Group A     | - Our Gateway | ₩ £100.00       | Fully Refunded      | salesteam    | n@skchase.co | m      |
|            | TKD3R4KC                             | Invalidated       | Hotel 1       |                 | £50 Monetary Vouch  | ier          | £50.00       | £50.0  |
|            | X7LL6XPS                             | Invalidated       | Hotel 1       |                 | £50 Spa Monetary Vo | oucher       | £50.00       | £50.0  |
|            | <b>PSKCOHB7</b><br>28 Mar 2023 10:12 | Hotel Group A     | - Our Gateway | <b>€0.00</b>    | salesteam@skc       | hase.com     |              |        |
|            | <pre># RT5UANLV</pre>                | Valid             | Hotel 1       |                 | Luxury Manicure     |              | £49.50       | £0.00  |
|            | PSKCOLB7<br>28 Mar 2023 9:20         | 📸 Hotel Group A   | - Our Gateway | <b>⊑</b> £49.50 | Fully Refunded      | salesteam@   | @skchase.cor | n      |
|            | 🛱 AG63E2JY                           | Invalidated       | Hotel 1       |                 | Luxury Manicure     |              | £49.50       | £49.5  |
|            | PSKC0TB7<br>23 Mar 2023 9:12         | Hotel Group A     | - Our Gateway | <b>£49.50</b>   | Fully Refunded      | jen.valentir | ne@skchase.@ | com    |

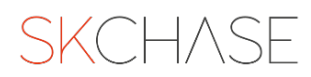

This will be displayed on the buyers receipt and will encompass all vouchers purchased within a transaction.

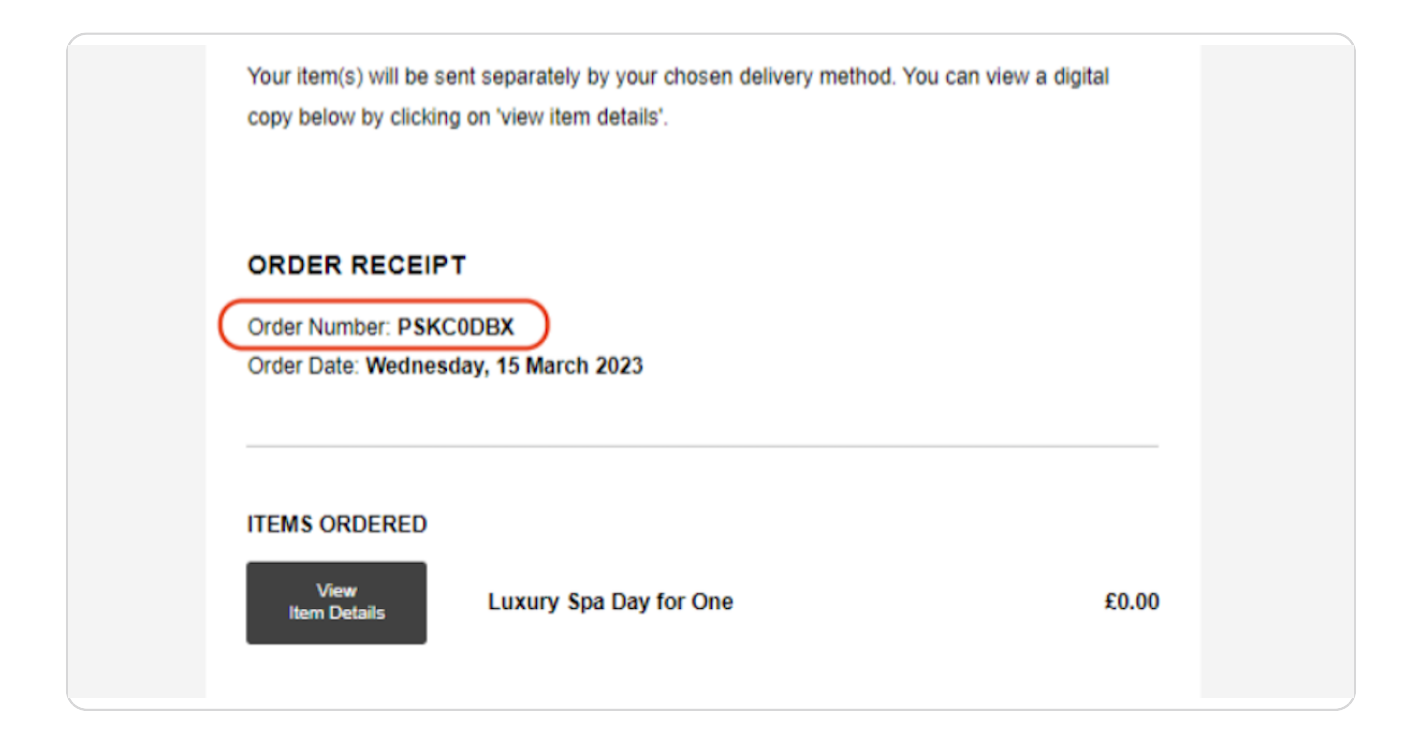

#### **STEP 6**

## The voucher reference number

| Q 7KD3R4KC                           |             |                 | Q. T                     | Filter             |              |
|--------------------------------------|-------------|-----------------|--------------------------|--------------------|--------------|
| ID                                   | Status      | Venue           | Voucher                  | Value              | Amoι<br>Paid |
| <b>PSKCOFB7</b><br>28 Mar 2023 10:33 | Hotel Group | A - Our Gateway | 🚍 £100.00 Fully Refunded | alesteam@skchase.o | om           |
| TKD3R4KC                             | Invalidated | Hotel 1         | £50 Monetary Voucher     | £50.00             | £50.0        |
| X7LL6XPS                             | Invalidated | Hotel 1         | £50 Spa Monetary Vouch   | er £50.00          | £50.0        |
|                                      |             |                 |                          |                    |              |

This will be displayed on the gift voucher itself. Each gift voucher will have its own unique reference number.

|             | 7KD3R4KC                                                                                                    |
|-------------|----------------------------------------------------------------------------------------------------|
|             | Hotel A team, please scan the QR code to the left or use the reference<br>number above to redeem this voucher on www.gift.skchaseadmin.com |
| HOW LONG IS | MY VOUCHER VALID FOR?                                                                                                    |

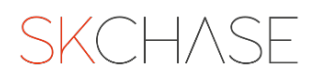

### Surname

This is the surname of the buyer.

| SKCHASE    | -                             |                  |                 |              |                  |               |              |              |
|------------|-------------------------------|------------------|-----------------|--------------|------------------|---------------|--------------|--------------|
| Management | Quick Redeem                  | Catalogue Manage | r   Content     | Media        | a   RealTim      | ne Reports    | Order        | Manage       |
| ſ          |                               |                  |                 |              |                  |               |              |              |
|            | Q Valentine                   |                  |                 |              | ٩                | ▼ Filter      |              |              |
| _          | ID                            | Status           | Venue           | N            | /oucher          |               | Value        | Amou<br>Paid |
|            | PSKC0FB7<br>28 Mar 2023 10:33 | Hotel Group      | A - Our Gateway | 🖬 £100.00    | Fully Refunded   | 1 salestean   | n@skchase.co | m            |
|            | 7KD3R4KC                      | Invalidated      | Hotel 1         |              | £50 Monetary Voι | ucher         | £50.00       | £50.0        |
|            | <pre># X7LL6XPS</pre>         | Invalidated      | Hotel 1         |              | £50 Spa Monetary | Voucher       | £50.00       | £50.0        |
|            | PSKCOHB7<br>28 Mar 2023 10:12 | Hotel Group      | A - Our Gateway | <b>£0.00</b> | 1 salesteam@     | skchase.com   |              |              |
|            | RT5UANLV                      | Valid            | Hotel 1         |              | Luxury Manicure  |               | £49.50       | £0.00        |
|            | PSKCOLB7<br>28 Mar 2023 9:20  | Bat Hotel Group  | A - Our Gateway | 🚍 £49.50 F   | ully Refunded    | 1 salesteam   | @skchase.cor | n            |
|            | AG63E2JY                      | Invalidated      | Hotel 1         |              | Luxury Manicure  |               | £49.50       | £49.5        |
|            | PSKCOTB7<br>23 Mar 2023 9:12  | 📓 Hotel Group    | A - Our Gateway | 🖬 £49.50 F   | ully Refunded    | 1 jen.valenti | ne@skchase.  | com          |

### STEP 9

# **Buyer Email Address**

| SKCHASE                       |                  |                 |                  |                   |                |               |              |
|-------------------------------|------------------|-----------------|------------------|-------------------|----------------|---------------|--------------|
| Management   Quick Redeem     | Catalogue Manage | er   Content    | Media            | a   Real Time     | e Reports      | Order         | Manage       |
|                               |                  |                 |                  |                   |                |               |              |
| Q enquiries@skch              | nase.com         |                 |                  | q                 | ▼ Filter       |               |              |
|                               |                  |                 |                  |                   |                |               |              |
| ID                            | Status           | Venue           | N                | Voucher           |                | Value         | Amou<br>Paid |
| PSKC0FB7<br>28 Mar 2023 10:33 | Hotel Group      | A - Our Gateway | <b>⊑</b> £100.00 | Fully Refunded    | 1 salesteam    | @skchase.cor  | m            |
| 7KD3R4KC                      | Invalidated      | Hotel 1         |                  | £50 Monetary Vouc | cher           | £50.00        | £50.0        |
| ₩ X7LL6XPS                    | Invalidated      | Hotel 1         |                  | £50 Spa Monetary  | Voucher        | £50.00        | £50.0        |
| PSKC0HB7<br>28 Mar 2023 10:12 | 👪 Hotel Group    | A - Our Gateway | <b>₽</b> £0.00   | 1 salesteam@sk    | kchase.com     |               |              |
| # RT5UANLV                    | Valid            | Hotel 1         |                  | Luxury Manicure   |                | £49.50        | £0.00        |
| PSKC0LB7<br>28 Mar 2023 9:20  | Hotel Group      | A - Our Gateway | 🚍 £49.50 F       | Fully Refunded    | 1 salesteam    | 9skchase.com  |              |
| 🛱 AG63E2JY                    | Invalidated      | Hotel 1         |                  | Luxury Manicure   |                | £49.50        | £49.5        |
| PSKCOTB7<br>23 Mar 2023 9:12  | Hotel Group      | A - Our Gateway | 🖬 £49.50 F       | Fully Refunded    | 👤 jen.valentir | ne@skchase.co | om           |

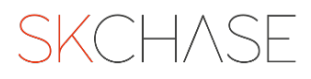

## Postcode

| SKCHAS     | E                             |                   |               |                        |               |              |              |
|------------|-------------------------------|-------------------|---------------|------------------------|---------------|--------------|--------------|
| Management | Quick Redeem                  | Catalogue Manager | Content       | Media   Real Ti        | me Reports    | Order        | Manage       |
|            | Q EH12 5AP                    |                   |               | Q                      | ▼ Filter      |              |              |
|            | ID                            | Status            | Venue         | Voucher                |               | Value        | Amou<br>Paid |
|            | PSKC0FB7<br>28 Mar 2023 10:33 | Hotel Group A     | - Our Gateway | £100.00 Fully Refunded | 1 salestear   | n@skchase.co | om           |
|            | TKD3R4KC                      | Invalidated       | Hotel 1       | £50 Monetary Vo        | oucher        | £50.00       | £50.0        |
|            | X7LL6XPS                      | Invalidated       | Hotel 1       | £50 Spa Monetar        | ry Voucher    | £50.00       | £50.0        |
|            | PSKCOHB7<br>28 Mar 2023 10:12 | 👪 Hotel Group A   | - Our Gateway | 🖬 £0.00 👤 salesteam@   | @skchase.com  |              |              |
|            | RT5UANLV                      | Valid             | Hotel 1       | Luxury Manicure        |               | £49.50       | £0.00        |
|            | PSKCOLB7<br>28 Mar 2023 9:20  | 👸 Hotel Group A   | - Our Gateway | E49.50 Fully Refunded  | L salesteam   | @skchase.cor | n            |
|            | 🛱 AG63E2JY                    | Invalidated       | Hotel 1       | Luxury Manicure        |               | £49.50       | £49.5        |
|            | PSKCOTB7<br>23 Mar 2023 9:12  | 👪 Hotel Group A   | - Our Gateway | E49.50 Fully Refunded  | 👤 jen.valenti | ne@skchase.  | com          |

#### STEP 11

# Once you have added the search term, click the search icon

| er   Content    | Media   Real Time        | Reports   Order Managen |
|-----------------|--------------------------|-------------------------|
|                 | ٩                        | <b>Filter</b>           |
| Venue           | Voucher                  | Value Amount<br>Paid    |
| A - Our Gateway | E £100.00 Fully Refunded | salesteam@skchase.com   |
| Hotel 1         | £50 Monetary Vouch       | er £50.00 £50.00        |